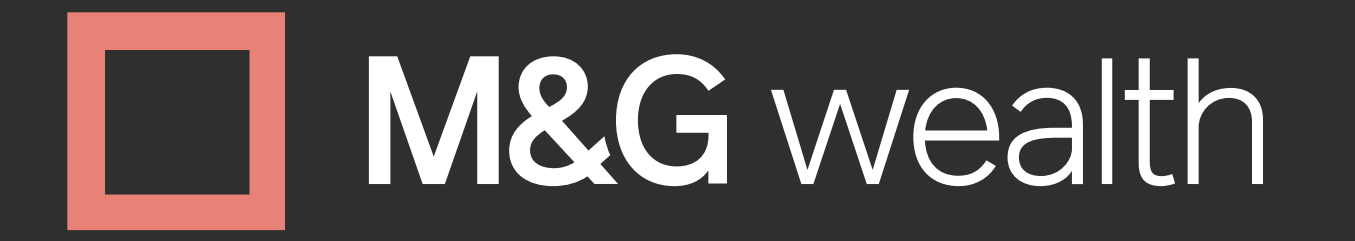

# **M&G Wealth Platform** GUIDE How to use the Platform

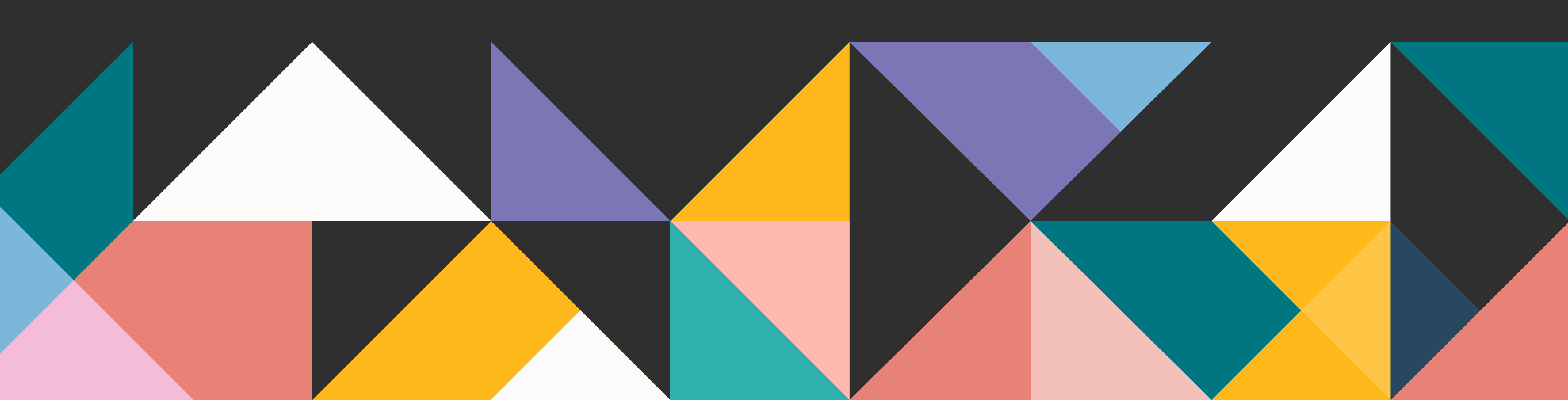

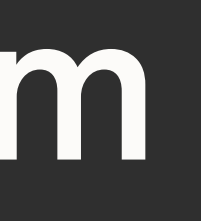

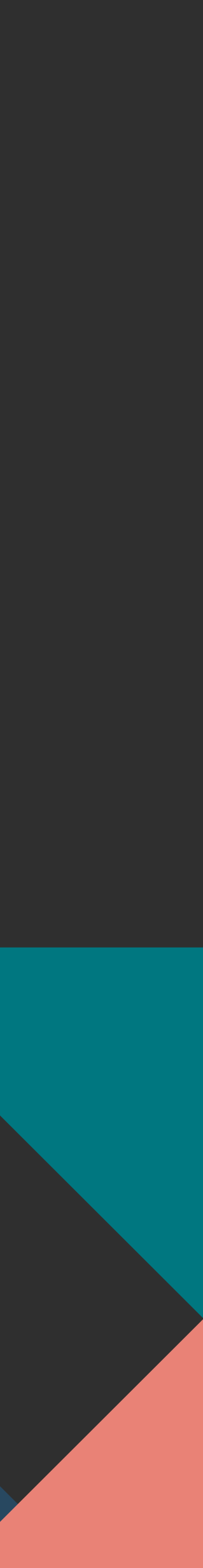

# Contents

| 1 | Getting Started                                  | 3  |
|---|--------------------------------------------------|----|
|   | Overview of the M&G Wealth Platform              | 3  |
|   | How do I log into the platform?                  | 3  |
| 2 | Your Portfolio                                   | 4  |
|   | Navigating your Portfolio View                   | 4  |
|   | How do I view my account(s)?                     | 5  |
|   | How do I find more details about my account(s)?  | 6  |
|   | How do I find more details on my investments?    | 7  |
|   | How do I see all of my investments in one place? | 8  |
| 3 | Reference Hub                                    | 9  |
|   | What is the Reference Hub?                       | 9  |
|   | Contact us                                       | 9  |
|   | Interest rates                                   | 9  |
|   | Useful documents                                 | 10 |

| 4 | Correspondence                             | 11 |
|---|--------------------------------------------|----|
|   | How do I access my Correspondence?         | 11 |
|   | What can I find here?                      | 12 |
| 5 | <b>Producing Valuations</b>                | 13 |
|   | How do I create a valuation?               | 13 |
|   | Spreadsheet valuation                      | 13 |
|   | PDF valuation                              | 13 |
| 6 | Legacy Transactions                        | 14 |
|   | How do I find pre-April 2018 transactions? | 14 |
| 7 | Keeping my Portfolio secure                | 15 |
|   | How do I change my password?               | 15 |
|   | How do I log out?                          | 15 |

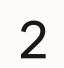

# **Getting Started**

## **Overview of the** M&G Wealth Platform

The M&G Wealth Platform is designed for you to view and track your investments all in one place. This user guide will help you get familiar with the main features, allowing you to access and monitor your client portfolio conveniently.

You need a Financial Adviser to have an account with us. Your adviser will handle your transactions on your behalf, which means your access to the Platform allows you to monitor your account and investments only.

## How do I use this guide?

We recommend using this guide digitally on a Windows, Mac or tablet device. It may also work on a mobile device but the wide format of the document may be hard to view on a smaller screen.

We suggest avoiding printing the document to reduce paper usage, which is beneficial for the environment.

### How do I log in to the Platform?

If this is your first time logging in, follow our Get started on the M&G Wealth Platform guide to complete your setup.

Once you're setup, here's how you access your account:

- Go to the <u>Platform login page</u>
- Enter your username and password
- Click Login

|                                        | <b>/I&amp;G</b> wealth                                                                                                    |
|----------------------------------------|----------------------------------------------------------------------------------------------------|
| 🔒 Login                                | Welcome to the M&G Wealth Platform                                                                                                    |
| Please enter your<br>credentials       | Logging into your M&G Wealth Platform Account:                                                                                                    |
| Username                               | Please enter your login details to access the platform and your online account.<br>Your username is a unique number that was sent to you during registration and<br>usually begins with '1'. Your password will be what you set up during your initial |
| 1##################################### | account activation process.                                                                                                    |
| Password                               | Forgotten your details?                                                                                                    |
|                                        | If you need a reminder of your username, or to reset your password, click<br>'Forgotten your login details?' on the left just below your login.                                                                                                    |
| Login                                  | You'll receive an automated email with either a reminder of your username or a link<br>to reset your password, if you haven't received this please check your junk email                                                                               |
| Forgotten your login details?          | folder, in case it went there by mistake.                                                                                                    |
|                                        | Activate your account:                                                                                                    |
|                                        | If this is your first time logging in please use the link in your activation email to set<br>up your login details.                                                                                                    |
|                                        | Please keep your password safe as this will help you to log in securely and quickly every time.                                                                                                    |
|                                        | Contact us:                                                                                                    |
|                                        | Email: platformsupport@mandg.com                                                                                                    |
|                                        | Phone Number: 0345 076 6140. Our lines are open 8:30am to 5:30pm Monday to Friday.                                                                                                    |
|                                        |                                                                                                    |

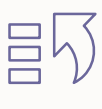

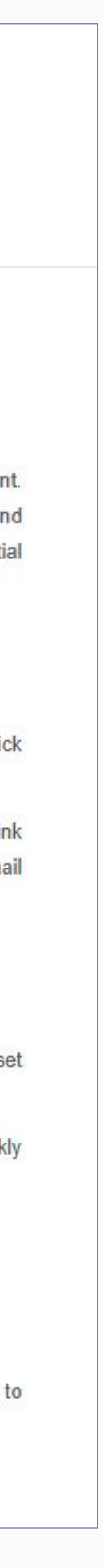

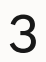

# 2 Your Portfolio

## **Navigating your Portfolio View**

After logging in, you'll be taken to your portfolio overview where you can see a snapshot of all of your accounts and their value.

88 Portfolio Overview

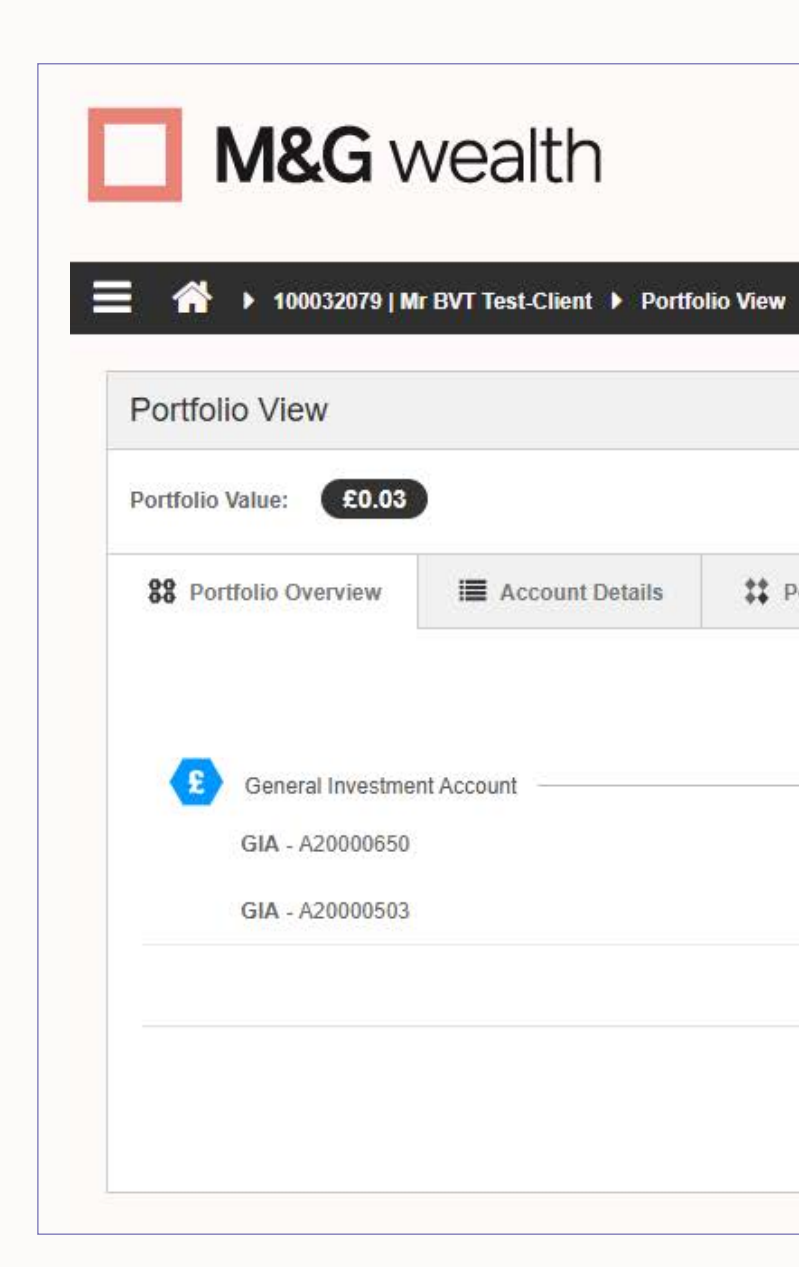

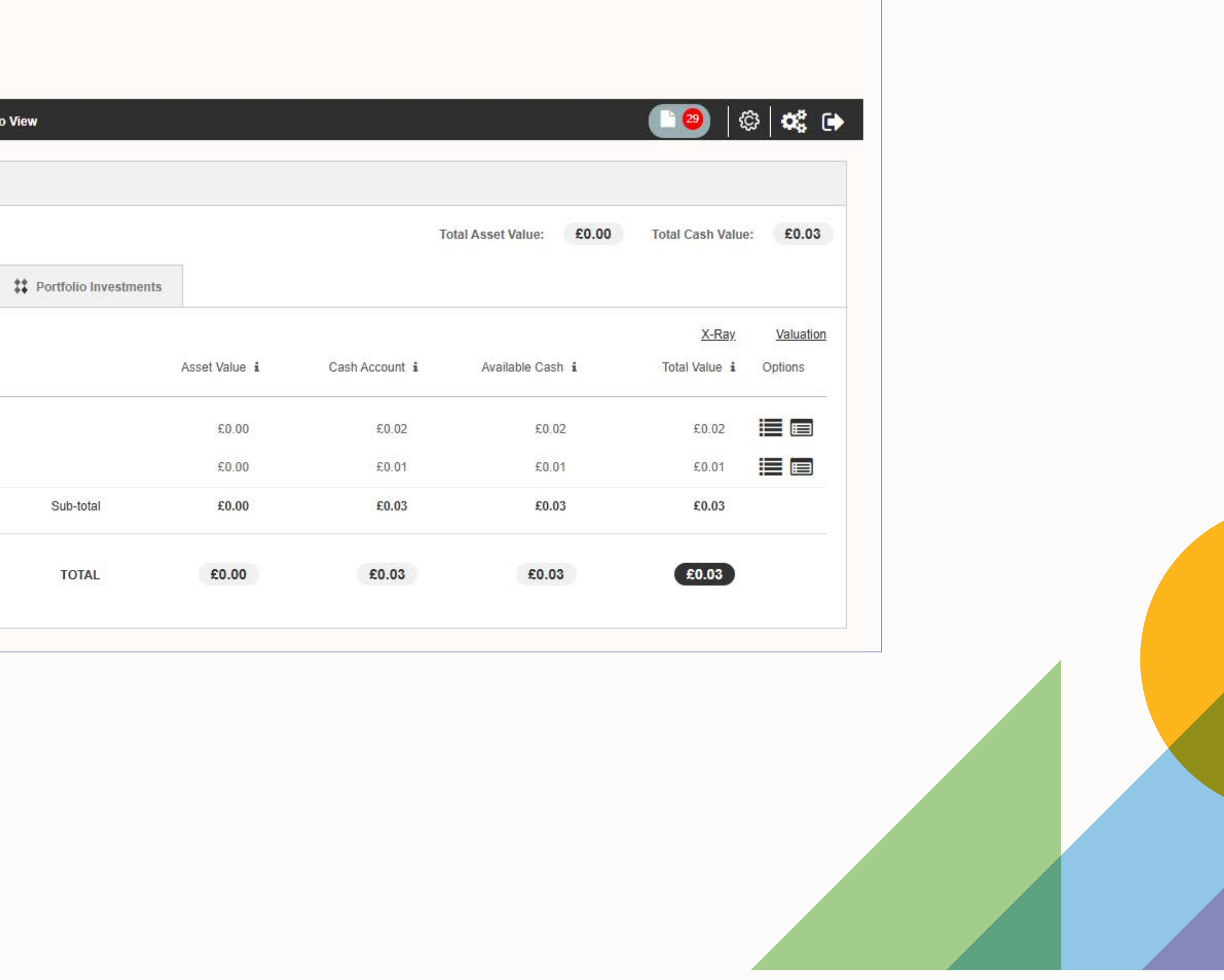

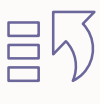

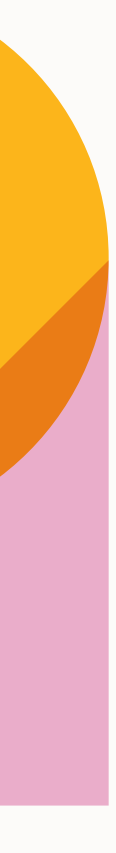

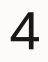

## How do I view my account(s)

To view a specific account click on the 'Account Details' button in the navigation bar:

E Account Details

The page will then load your account(s) in alphanumerical order. The default view is 'Account Investments' which shows the cash and investments associated with that account.

Select the account drop down at the top to switch the view between your accounts.

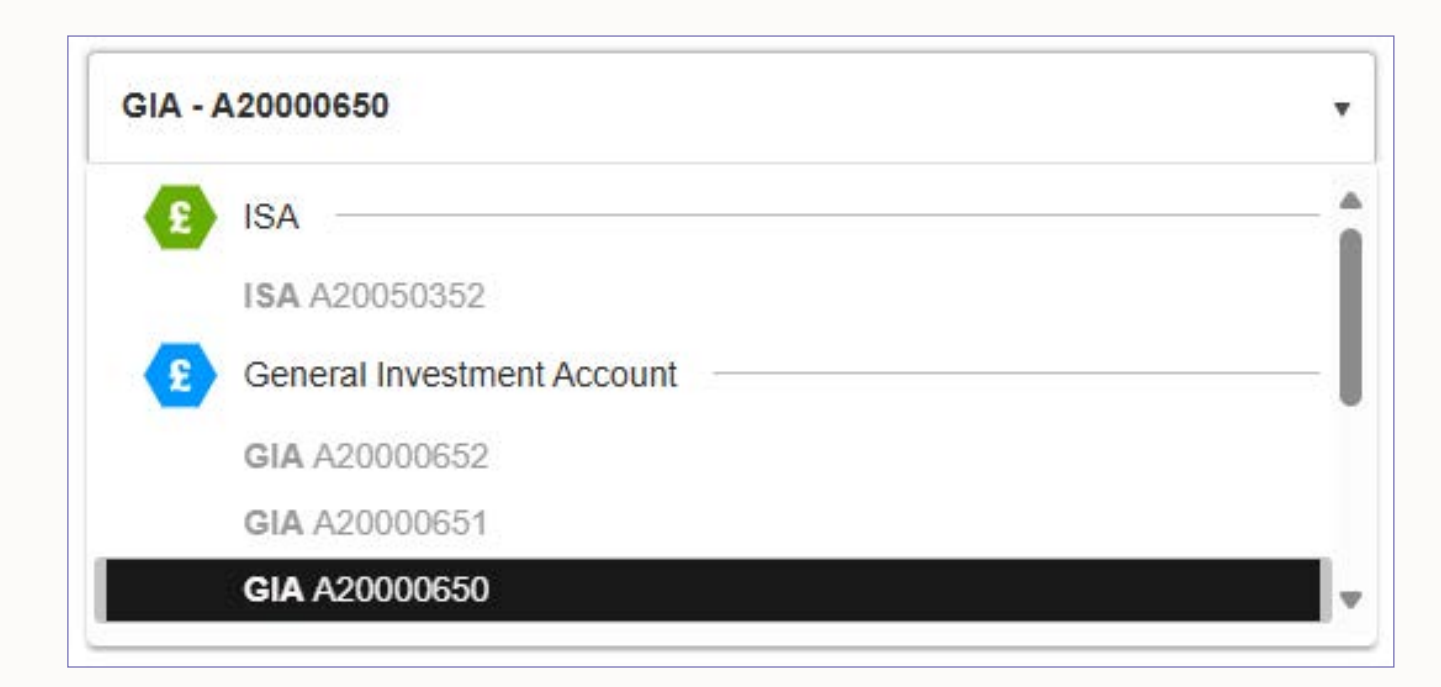

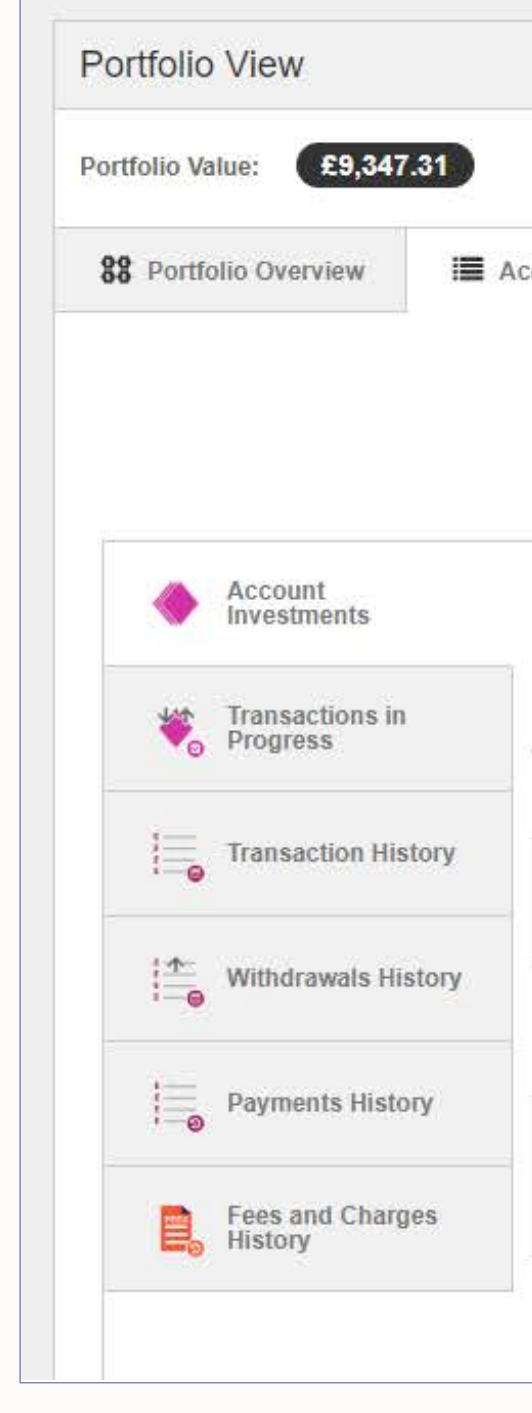

|                |      |                     |  |  | Total A | sset Value: | £7,648.80 | Total Cash Value: | £1,698. |
|----------------|------|---------------------|--|--|---------|-------------|-----------|-------------------|---------|
| ccount Details | 👬 Po | rtfolio Investments |  |  |         |             |           |                   |         |
|                |      | GIA                 |  |  |         | •           |           |                   |         |
|                |      |                     |  |  |         |             |           |                   |         |

#### Add/remove columns

|   | Asset name 🔸                                                                                    | Total cost 🚯 | Quantity                | Last price             | Value                   | Profit/loss € | Profit/loss % | % of holding | Est yield % 🚯 | Est income 🚯 | Sector                | Excl rebal 🚯 |
|---|-------------------------------------------------------------------------------------------------|--------------|-------------------------|------------------------|-------------------------|---------------|---------------|--------------|---------------|--------------|-----------------------|--------------|
| > | Cash Account                                                                                    | £1,698.51    |                         |                        | £1, <mark>698.51</mark> |               |               | 18.17%       |               |              |                       |              |
|   | Alliance Trust Plc Ordinary Shares<br>2.5p<br><u>GB00B11V7W98</u>                               | £984.00      | 100.0000                | £9.8 <mark>3</mark> 50 | £983.50                 | -£0.50        | -0.05%        | 10.52%       | 1.93%         | £18.98       | Financial<br>Services |              |
|   | AstraZeneca Plc Ordinary Shares<br>USD 0.25<br><u>GB0009895292</u>                              | £1,032.40    | 10.00 <mark>0</mark> 0  | £103.2200              | €1,032.20               | -£0.20        | -0.02%        | 11.04%       | 2.03%         | £20.95       | Health Care           |              |
|   | Atalaya Mining Plc Depository<br>Interests Representing Ordinary<br>Shares 7.5p<br>CY0106002112 | £385.00      | 110.00 <mark>0</mark> 0 | £3.4400                | £378.40                 | -£6.60        | -1.71%        | 4.05%        | 0.92%         | £3.48        | Basic<br>Resources    |              |
|   | Aviva Plc Ordinary Shares 32<br>17/19p<br><u>GB00BPQY8M80</u>                                   | £406.40      | 100.0000                | £4.0625                | £406.25                 | -£0.15        | -0.04%        | 4.35%        | 7.67%         | £31.16       | Insurance             |              |

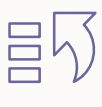

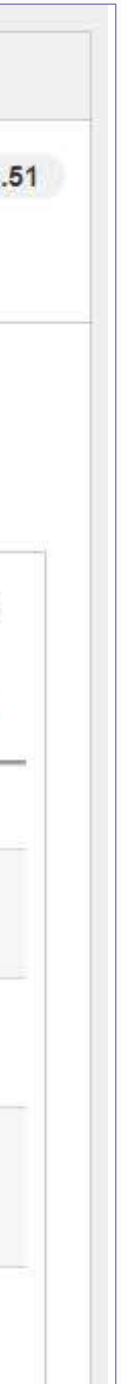

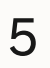

## How do I find more details about my account(s)

From the 'Account Details' screen you'll find the below options on the left side of the page:

- Account Investments Showing the cash and investments in your account.
- Transactions in Progress, such as:
  - **a.** pending trades
  - **b.** other transactions; and
  - **c.** pending instructions
- **Transaction History** Providing a summary of all of the transactions within your account. You can also download a copy of the history in spreadsheet (CSV) or PDF formats.
- Withdrawals History Showing a summary of all of the payments made from your account, particularly helpful for regular SIPP income payments for example.
- **Payments History** Showing a summary of the payments/subscriptions/ contributions made to your account. You can also download a copy of the history in spreadsheet (CSV) format.
- Fees and Charges History Showing a summary of the charges made to your account, such as the Annual Platform Charge, or your Financial Adviser Charges.

| ertfolio Value: £9,347.31                                                 |                        |            |                          | Total Ass                                                                  | et Value:  | £7,648.80 | Total Cash Value: | £1,698.5             |
|---------------------------------------------------------------------------|------------------------|------------|--------------------------|----------------------------------------------------------------------------|------------|-----------|-------------------|----------------------|
| 88 Portfolio Overview                                                     | Account Details        | ::         | Portfolio Invest         | ments                                                                      |            |           |                   |                      |
|                                                                           | C                      | AIA        |                          |                                                                            |            | •         |                   |                      |
| Account<br>Investments                                                    | 28/11/2024 -           | 28/02/2025 |                          | All                                                                        | ~ Q        | Download  | i CSV 🔀 Downlo    | ad PDF               |
| Transactions in Progress                                                  | Reference              | (Expand a) | ) Eff. date              | Description<br>Manual journal adjustment - Adjustm                         | Units      | Price     | Expires           | Amount 2,684.18      |
| Transaction History                                                       | 139824915<br>139824914 | +          | 13/02/2025<br>13/02/2025 | Manual journal adjustment - Adjustm<br>Manual journal adjustment - Adjustm | ent<br>ent |           |                   | 1,698.51<br>4,989.05 |
| $\begin{bmatrix} \Phi_{-} \\ - \bullet \end{bmatrix}$ Withdrawals History |                        |            |                          |                                                                            |            |           |                   |                      |
| Payments History                                                          |                        |            |                          |                                                                            |            |           |                   |                      |
| Fees and Charges                                                          |                        |            |                          |                                                                            |            |           |                   |                      |

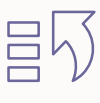

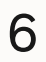

## How do I find more details on my investments?

Click the 'Account Details' button to load the default 'Account Investments' view, and use the drop down to view your chosen account (as shown on page 5).

Your investments, which are also known as assets, will be listed in alphabetical order by default. In the first column you'll see the investment name and ISIN, which stands for International Securities Identification Number. It's a unique 12-digit code used to identify a specific financial investment like a fund or stock.

Choose the investment you require more information on, and click the ISIN's hyperlink.

| Alliance Trust Plc Ordinary Shares 2.5p<br>GB00B11V7W98                                      | £984.00   |
|----------------------------------------------------------------------------------------------|-----------|
| AstraZeneca Plc Ordinary Shares USD 0.25<br>GB0009895292                                     | £1,032.40 |
| Atalaya Mining Plc Depository Interests Representing<br>Ordinary Shares 7.5p<br>CY0106002112 | £385.00   |

The 'Asset Details Card' will load giving you the latest available information on the investment, such as price and type.

| Asse        | et Details C    | ard                  |       |
|-------------|-----------------|----------------------|-------|
| Details     | Sustainab       | ility Information    |       |
| Asset Nam   | ie              | Alliance Trust Plc C | Ordin |
| ISIN        |                 | GB00B11V7W98         |       |
| Туре        |                 | Investment Trust     |       |
| Complex A   | sset            | Yes                  |       |
| Sector      |                 | Financial Services   |       |
| Min Investr | ment (£)        | -                    |       |
| Discount Ir | nitial (%)      | -                    |       |
| AMC (%)     |                 | -                    |       |
| Last Availa | ble Mid Price ( | £) <b>9.835</b>      |       |

From here it's possible to see how sustainable the investment is by clicking on the 'sustainability' information' tab.

E Account Details

|                | × |
|----------------|---|
|                |   |
| ry Shares 2.5p |   |
|                |   |
|                |   |
|                |   |
|                |   |
|                |   |
|                |   |

The 'Sustainability Label' may or may not be shown depending on whether one has been approved by the Financial Conduct Authority (FCA). The label gives you an indication of the investment's sustainability credentials. This information is provided by asset managers, and may not be available for every investment you hold. Overseas assets are not expected to have labels, instead you'll see a disclaimer explaining why.

If a 'SDR Consumer Facing Disclosure' link is shown, then more sustainability information will be available from the asset manager by clicking on the link.

SDR stands for Sustainability Disclosure Requirements, a regulation from the FCA. The regulation is designed to improve trust and transparency in the sustainability claims of investment products. You can find more information on the FCA's website.

| Asset Details Card                 |                      |
|------------------------------------|----------------------|
| Details Sustainability Information |                      |
| Sustainability Label               | Sustainability Focus |
|                                    |                      |

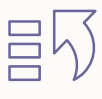

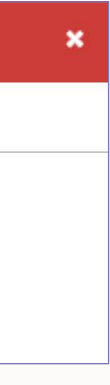

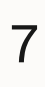

## How do I see all of my investments in one place?

To see all of your investments (including cash) across your portfolio click the 'Portfolio Investments' button in the navigation bar:

#### **‡** Portfolio Investments

You could also use x-ray tool which gives you an overall view of your investments. It shows how your money is spread across different types of investments, regions, and sectors, helping you understand your portfolio better.

It's available by clicking the home icon, and then the 'X-Ray' link on the right side of the page. Once loaded, you can also download a PDF version for your records.

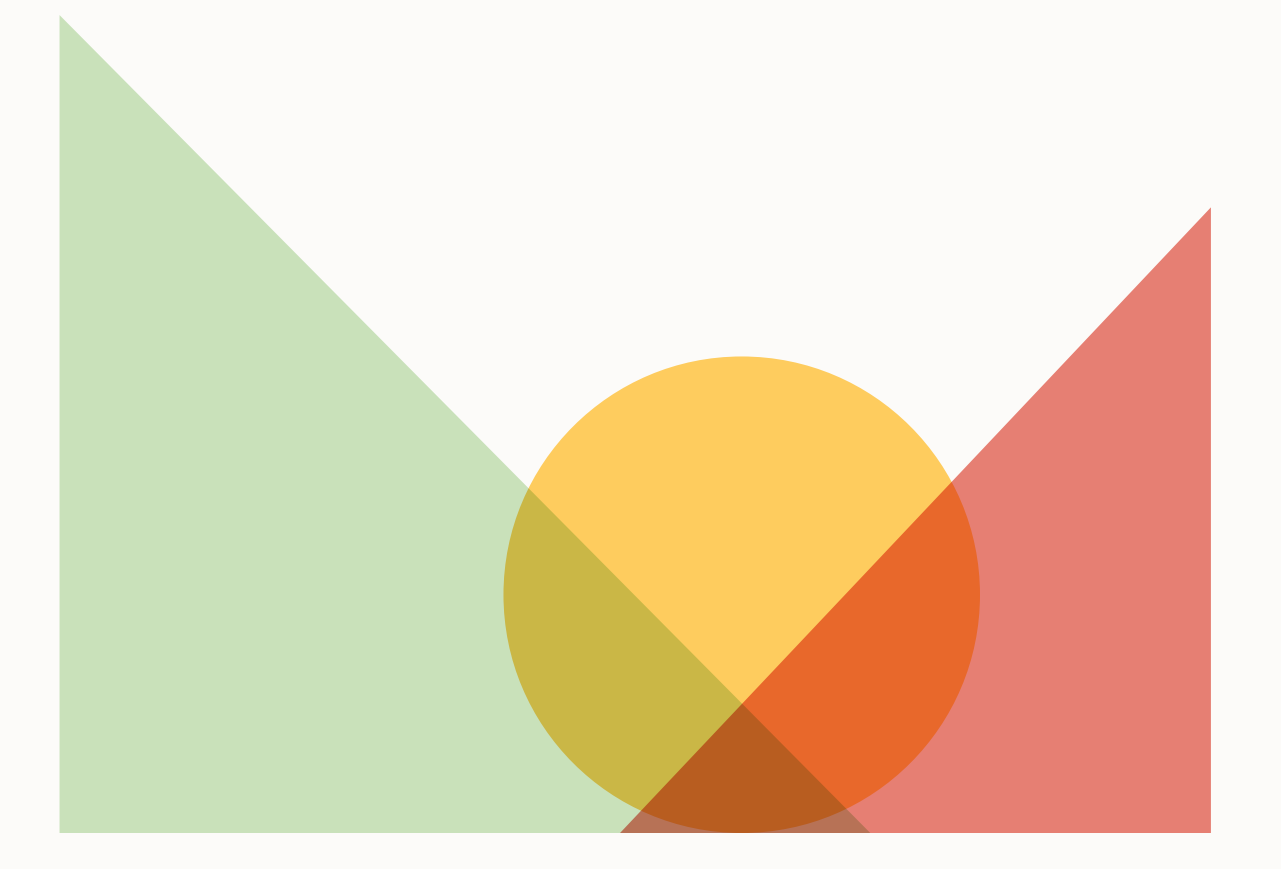

### Portfolio View Portfolio Value: £9,34 88 Portfolio Overview

#### Investments

| Asset name ( Langella )                                           | Total cost | Quantity                 | Last price  | Value     |
|-------------------------------------------------------------------|------------|--------------------------|-------------|-----------|
| Cash 📃                                                            |            |                          |             | £1,698.51 |
| Available cash                                                    |            |                          |             | £1,698.5  |
| Reserved cash                                                     |            |                          |             | £0.00     |
| Uncleared cash                                                    |            |                          |             | £0.00     |
| Unsettled cash                                                    |            |                          |             | £0.00     |
| Res. natural income                                               |            |                          |             | £0.00     |
| Alliance Trust Plc Ordinary Shares 2.5p (GB00B11V7W98)            | £984.00    | 100.000000               | £9.835000   | £983.50   |
| AstraZeneca Plc Ordinary Shares USD 0.25 (GB0009895292)           | £1,032.40  | 10.000000                | £103.220000 | £1,032.20 |
| Atalaya Mining Plc DI Representing Ord Shares 7.5p (CY0106002112) | £385.00    | 110.000000               | £3.440000   | £378.40   |
| Aviva Plc Ordinary Shares 32 17/19p (GB00BPQY8M80)                | £406.40    | 100.000000               | £4.062500   | £406.25   |
| BHP Group Limited DI Representing Ordinary Shares (AU000000BHP4)  | £256.50    | 10.000000                | £25.640000  | £256.40   |
| Bloomsbury Publishing Plc Ordinary Shares 1.25p (GB0033147751)    | £516.00    | 120.000000               | £4.187500   | £502.50   |
| CQS Natural Resources Growth & Inc Pic Ord Shs 25p (GB0000353929) | £265.50    | 150.000000               | £1.755000   | £263.25   |
| E.ON SE Common Stock NPV (DE000ENAG999)                           | £1,010.65  | 100.000000               | £10.104277  | £1,010.43 |
| Gore Street Energy Storage Fund Plc Ord Shares 1p (GB00BG0P0V73)  | £132.60    | 130.000000               | £1.013000   | £131.69   |
| Lazard Emerging Markets Fund S Acc GBP (GB00B8QHFR21)             | £1,416.40  | 1,000.000000             | £1.416400   | £1,416.40 |
| Liontrust Sustainable Future UK Growth Fund 3 Acc (GB0030028871)  | £314.08    | 1 <mark>00.000000</mark> | £3.140800   | £314.08   |
| Omnis Japanese Equity Fund A Inc (GB00BF0XDH13)                   | £953.70    | 1,000.000000             | £0.953700   | £953.70   |
| Total holding                                                     |            |                          |             | £9,347.3  |

| Total Asset Value: | Total Asset Value: £7,648.80 | Total Asset Value: £7,648.80 Total Cash Value: |
|--------------------|------------------------------|------------------------------------------------|
|                    | £7,648.80                    | £7,648.80 Total Cash Value:                    |

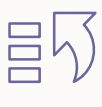

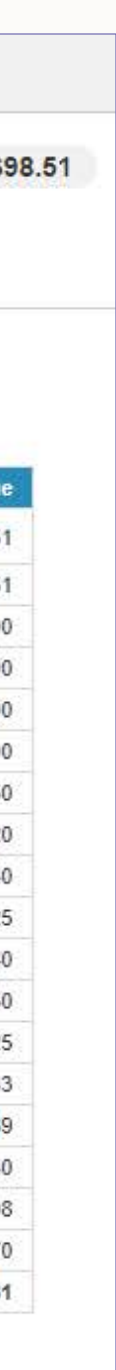

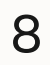

#### **Reference Hub** 3

## What is the Reference Hub?

The Reference Hub is a useful location where you can find the below content:

- Contact us
- Interest rates
- Useful documents

To access it you need to find the navigation menu in the top left, and then click the menu icon circled here:

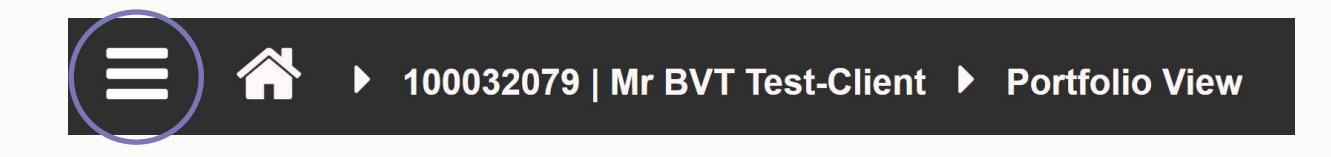

From there you can select the page you want.

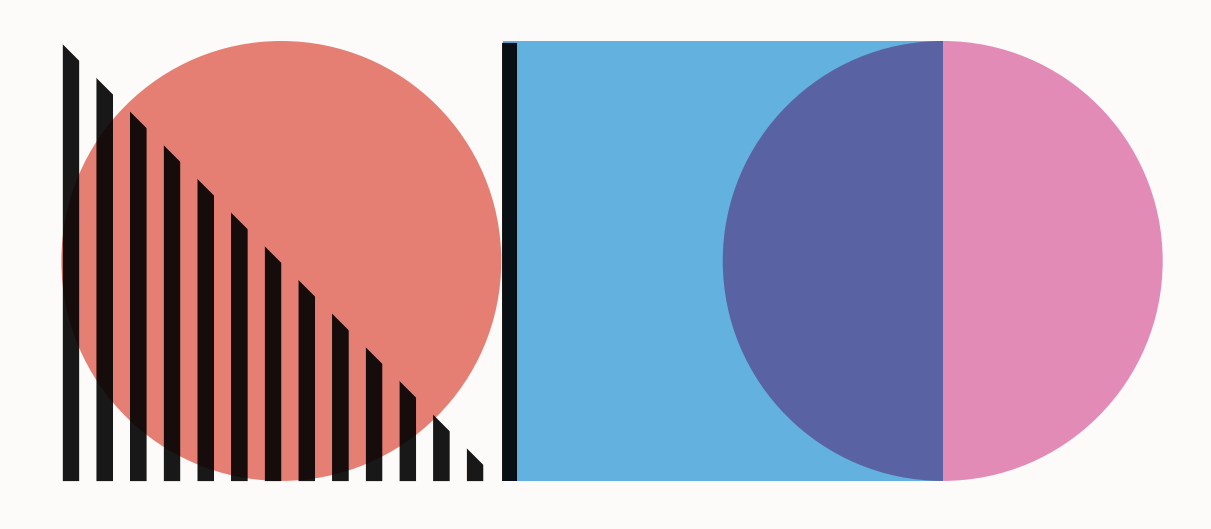

Here you can find our phone numbers and email addresses.

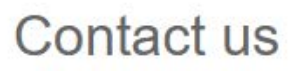

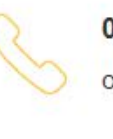

Bath

#### Complaints

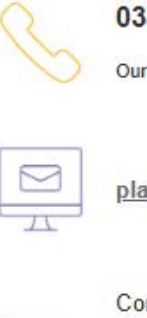

=4 Bath

### **Contact us**

#### **Client Services**

If you have any questions please contact us on the details below. Our experienced staff will be able to deal with your enquiry.

#### 0345 076 6140

Our lines are open 8:30am to 5:30pm Monday to Friday.

platformsupport@mandg.com

M&G Wealth Platform Trimbridge House Trim Street BA1 1HB

Our aim is to deliver excellent customer service to you at all times; however, we realise that there may be times when our service level standards fall below what we strive to maintain. There are a number of ways in which you can inform us of a complaint:

#### 0345 120 3022

Our lines are open 9am to 5pm Monday to Friday.

platformcomplaints@mandg.com

Complaints leam M&G Wealth Platform Trimbridge House Trim Street BA1 1HB

### **Interest rates**

Here you can find the latest cash interest rate applicable to your account(s).

### Interest rates

You can be sure client money is deposited safely and effectively. We place money held in clients' Cash Accounts with a number of regulated deposit takers (chosen through a due diligence process), where it will usually generate interest.

Interest received from these deposit takers is allocated to clients, based on the cash held within their Cash Accounts. The average interest rate received from these deposit takers, and passed on to clients, changes on a daily basis.

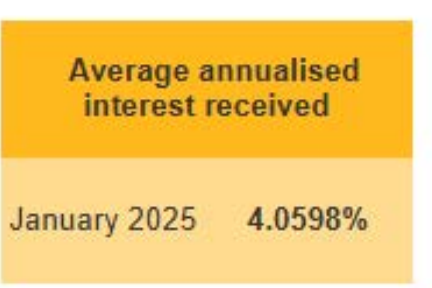

#### Important points to consider

- Interest is calculated daily and applied to a client account on a monthly basis;
- The average interest rate paid to clients changes on a daily basis.

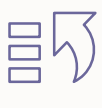

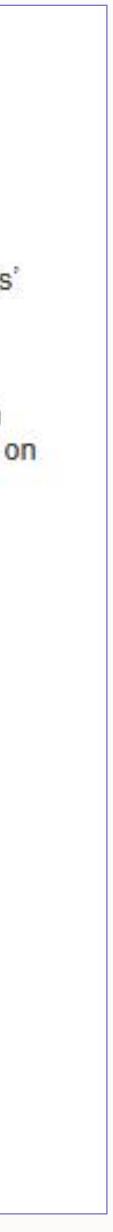

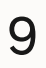

## **Useful documents**

A helpful page with useful documents relating to your client portfolio, such as:

- your Charges Document, and helpful guides
- disclosures such as the Platform Guide, Pension Account Key Features, and other product factsheets
- the legal stuff such as your Terms, and our Privacy Policy

#### **Useful Documents**

Please read the below documents to ensure you have all of the information you need.

#### Your Client Portfolio

M&G Wealth Platform Brochure

Your Platform Charges

Annual Summary of Charges Guide

#### **Platform and Product Literature**

Platform Guide

GIA Factsheet General Investment Account (GIA)

Junior ISA Factsheet Junior Individual Savings Account (Junior ISA)

#### The Legal Stuff

Terms

Privacy Policy

Anti-Money Laundering

MIFIDPRU 8 Disclosure

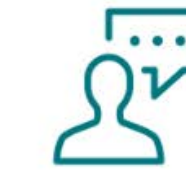

If you require any other information or documents please speak to your Financial Adviser.

How to make a payment to your Account

Understanding Platform Charges

Pension Account Key Features Self Invested Personal Pension (SIPP)

ISA Factsheet Individual Savings Account (ISA)

Complaints Policy

Order Execution Policy

Accessibility Statement

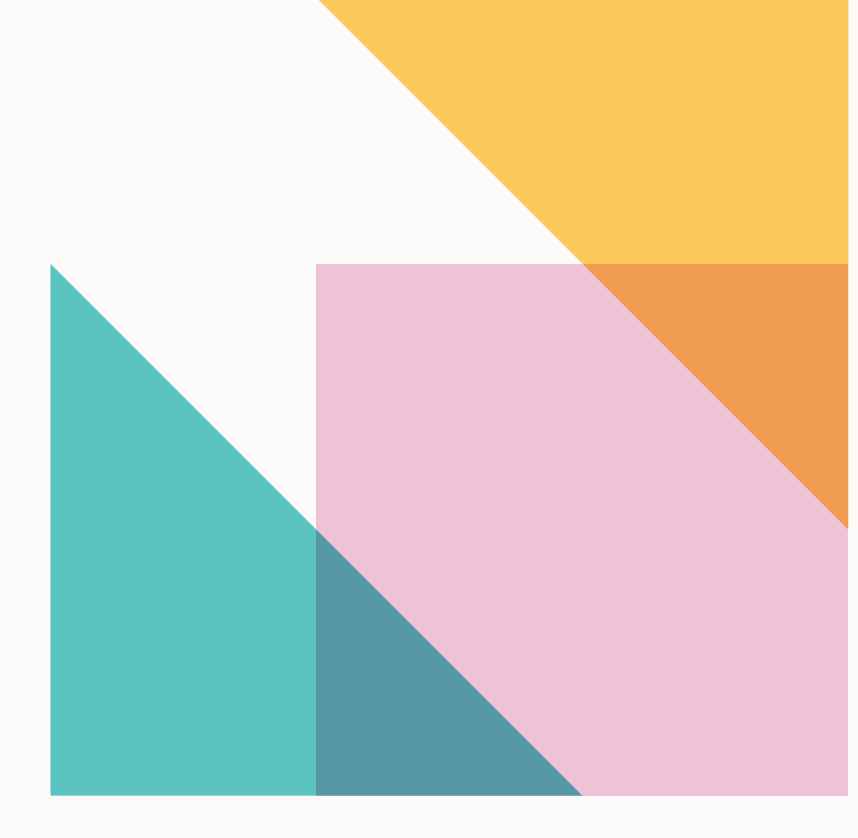

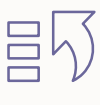

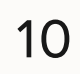

#### Correspondence 4

## How do I access my Correspondence?

#### In the top right of your screen click this icon.

This is your digital Correspondence area, and it's where we put most of your statements, reports, valuations and letters.

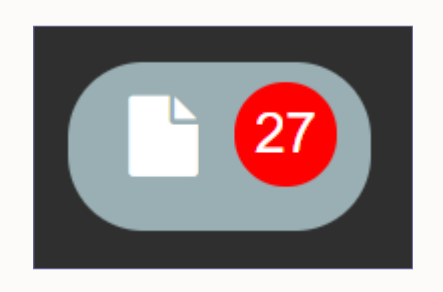

| Filters: 6 Monthly V<br>Tax Voucher<br>Date range: 01/01/1990 |                               | uations       Confirmation       Contract Note       Corporate Actions       Costs and Charges       Reporting         Image: Comparison of the second second |                                        |                    |                |     |  |  |
|---------------------------------------------------------------|-------------------------------|----------------------------------------------------------------------------------------------------|----------------------------------------|--------------------|----------------|-----|--|--|
| Search                                                        | Ref or Title in items display | ed Q                                                                                                    |                                        |                    |                |     |  |  |
| Status                                                        | Туре                          | Client/Account Name & No.                                                                                                    | Title                                  | Document reference | Date created v | Оре |  |  |
|                                                               | H Valuation                   | Mr BVT Test-Client 100032079                                                                                                    | Periodic Valuation Statement           | 44782807           | 11/01/2025     | ۲   |  |  |
|                                                               | Valuation                     | Mr BVT Test-Client 100032079                                                                                                    | Periodic Valuation Statement           | 43493484           | 19/10/2024     | 0   |  |  |
|                                                               | Haluation                     | Mr BVT Test-Client 100032079                                                                                                    | Periodic Valuation Statement           | 41885754           | 20/07/2024     | 0   |  |  |
|                                                               | Tax Vouchers                  | Mr BVT Test-Client 100032079                                                                                                    | CTV Cover Letter                       | 40849048           | 22/05/2024     |     |  |  |
|                                                               | Haluation                     | Mr BVT Test-Client 100032079                                                                                                    | Periodic Valuation Statement           | 40055559           | 20/04/2024     | 0   |  |  |
|                                                               | Costs and Charges             | Mr BVT Test-Client 100032079                                                                                                    | Annual Summary of Charges Cover Letter | 38811986           | 10/02/2024     |     |  |  |
|                                                               | Confirmation                  | General Investment Account - A20000503                                                                                                    | Account Welcome Statement              | 38586267           | 28/01/2024     | ۲   |  |  |
|                                                               | Confirmation                  | Mr BVT Test-Client 100032079                                                                                                    | Client Welcome Pack Covering Letter    | 38587767           | 28/01/2024     |     |  |  |

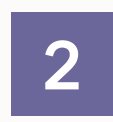

4

There are various category filters are the top to help you find what you're after.

#### Unread correspondence items are highlighted in green. 3

#### To open the document as a PDF click the eye icon on the right.

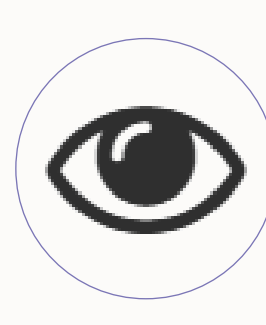

The document will open either in your browser or in PDF reader software (depending on your settings), from there you can save or print it.

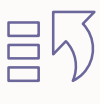

11

## What can I find here?

Below are some examples of what may be shown in your Correspondence feed:

| Confirmations            | Account Welcome Statement<br>This confirms the Financial Adviser Charges and cancellation rights on<br>your newly opened account      |  |  |
|--------------------------|----------------------------------------------------------------------------------------------------|--|--|
|                          | <b>Client Welcome Pack</b><br>This confirms your newly opened account(s) is now open and ready for<br>you to view online              |  |  |
|                          |                                                                                                    |  |  |
| Contract Note            | <b>Contract Note</b><br>Records of each transaction made within your account, serving as<br>official proof of your trades             |  |  |
|                          |                                                                                                    |  |  |
| <b>Corporate Actions</b> | <b>Info Only Event Confirmation</b><br>Notification letter informing you of changes made to your funds, such<br>as a fund name change |  |  |
|                          |                                                                                                    |  |  |
| Costs and Charges        | <b>Annual Summary of Charges (ASoC)</b><br>An annual report we provide you confirming the total amount of<br>charges your have paid   |  |  |
|                          |                                                                                                    |  |  |
| Reporting                | <b>Ad Hoc Valuation</b><br>These are the instant Valuation Statements you can request via the<br>Portfolio Overview                   |  |  |

| SIPP         | <b>ARS/SMPI Letter</b><br>Annual statement and projected retirement benefits illustration to enable<br>pension fund tracking and future planning           |  |  |  |  |
|--------------|----------------------------------------------------------------------------------------------------|--|--|--|--|
|              | <b>Cash Warning Letter</b><br>Notification about high percentage cash holdings in pension, as a prompt for<br>review to avoid poor investment outcomes     |  |  |  |  |
|              | <b>P60</b><br>Annual summary of income and tax paid, required for tax returns and financial records                                                        |  |  |  |  |
|              | <b>SIPP Payslip</b><br>Breakdown of pension payments, tax deductions, and net pay for the<br>specified period                                              |  |  |  |  |
|              |                                                                                                    |  |  |  |  |
| Tax Vouchers | <b>Consolidated Tax Voucher</b><br>This details all of the taxable income you received during the stated tax year<br>across the accounts in your portfolio |  |  |  |  |
|              |                                                                                                    |  |  |  |  |
| Valuations   | <b>Periodic Valuation Statement</b><br>A quarterly valuation of your account(s)                                                                            |  |  |  |  |
|              |                                                                                                    |  |  |  |  |

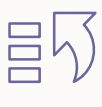

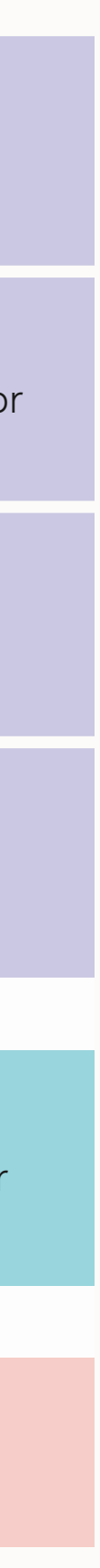

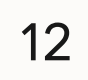

# **5** Producing Valuations

## How do I create a current valuation?

You can produce a valuation whenever you like by following the below steps:

- Click the Home icon in the top left, this will take you back to the Portfolio Overview screen
- Click the 'Valuation' link on the right side of the screen, beneath your 'Total Cash Value'
- Configure what date you'd like the valuation to reflect
- Then choose if you want to export it to a spreadsheet (CSV) or PDF

**Note:** You won't be able to produce valuations earlier than April 2018, if you require these please contact Client Services using the details on the last page.

## **Spreadsheet valuation**

If you chose CSV, a spreadsheet will begin downloading to your browser. When downloaded, you can open it straight away or find it later in your local downloads folder.

### **PDF** valuation

If you chose PDF, we'll begin creating an 'Ad Hoc Valuation' for you which will be available for you in your 'Correspondence' area. Follow the steps on page 9 to access it.

**Note:** It may take a few minutes for the document to become available.

M&G wealth PRIVATE AND CONFIDENTIAL Mr BVT Test-Client BVT 19/01/2025 **Trimbridge House** BATH BA1 1HB **Valuation Statement** Valuation Statement Showing a valuation of the assets held in each Account 13 February 2025 Valuation as at Mr BVT Test-Client Prepared for 100032079 **Client reference** Your Financial Adviser is Internal BVT Adviser Internal BVT Firm

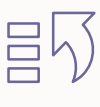

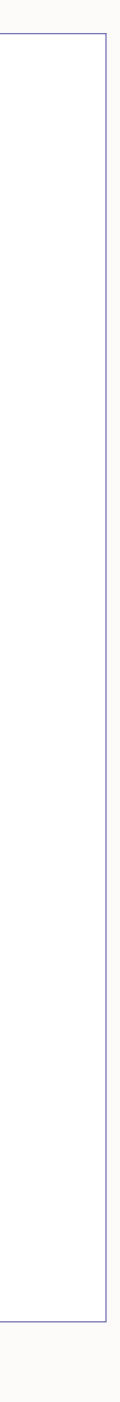

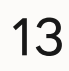

# 6 Legacy Transactions

### How do I find pre-April 2018 transactions?

If you were a customer before April 2018 you may remember we upgraded the Platform around this time. Because of this, transaction history before this date isn't available using the features mentioned above.

To access your legacy transactions, you need to find the navigation menu in the top left, and then click the menu icon circled below:

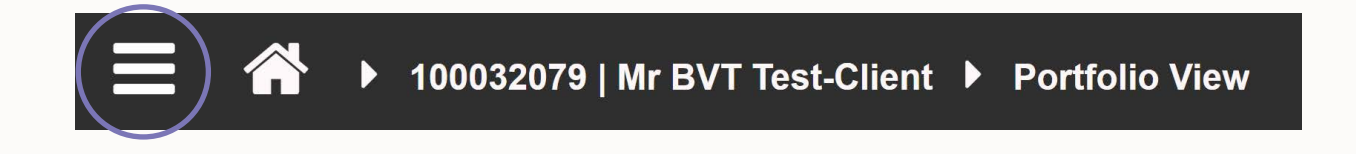

Then click the 'Legacy Transactions' tile and the subsequent 'Legacy System Transactions' tile.

Once loaded, you can choose to download a spreadsheet (CSV) report by clicking the button on the right.

| 02-2025, 20.41.59<br>BVT Test-Client |
|--------------------------------------|
| BVT Test-Client                      |
| count Number Prod                    |
|                                      |
|                                      |

|    |                  |                  |                |                 | Information                                                                                                    |
|----|------------------|------------------|----------------|-----------------|----------------------------------------------------------------------------------------------------|
|    |                  |                  |                |                 | This report contains all transactions, across all product wrapp<br>processed on the legacy administration system prior to<br>migration to the new platform. It is not possible to specify a c<br>range for this report as all transactions will always be presen<br>Any post-migration transactions can be found and downloa |
| ţ. | Transaction Date | Transaction Time | Transaction ID | Transaction Des | from the Transaction History page                                                                                                    |
|    |                  |                  |                |                 |                                                                                                    |
|    |                  |                  |                |                 | Export report                                                                                                    |
|    |                  |                  |                |                 |                                                                                                    |
|    |                  |                  |                |                 | CSV                                                                                                    |
|    |                  |                  |                |                 |                                                                                                    |

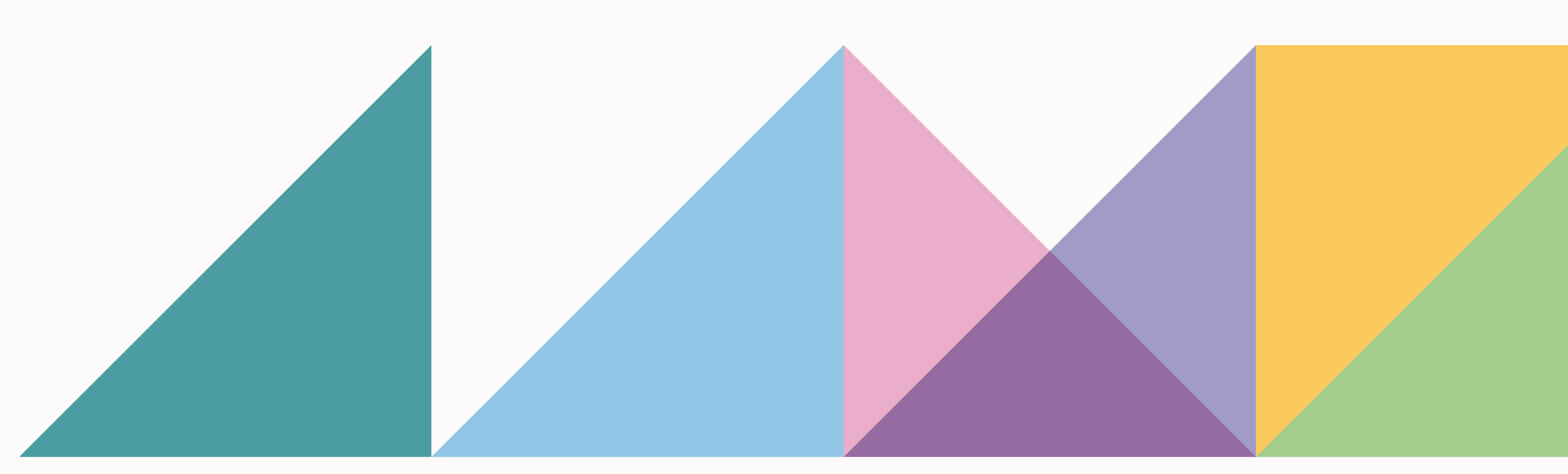

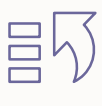

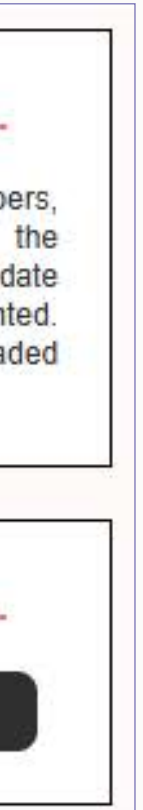

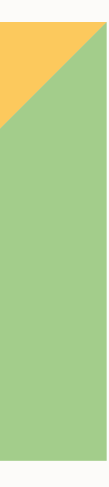

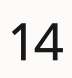

# 7 Keeping my Portfolio secure

## How do I change my password?

We recommend setting a secure yet memorable password to avoid any unauthorised access to your client portfolio.

To do this, click the below icon in the top right of your screen:

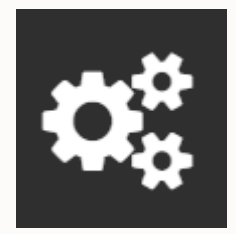

On the next page enter your new password, and then again to confirm it. When ready, hit 'Change password' and this will be actioned immediately.

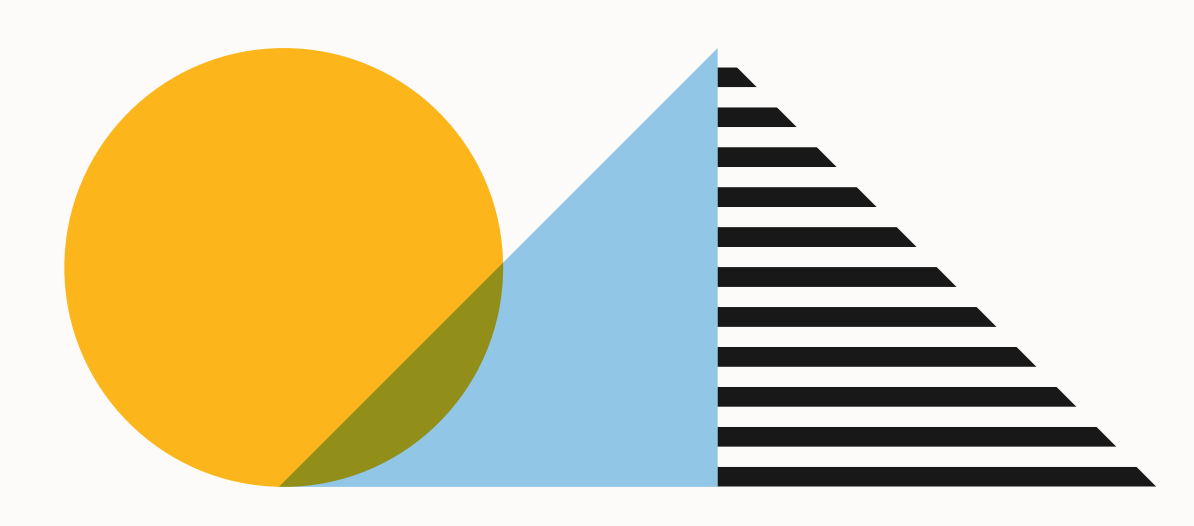

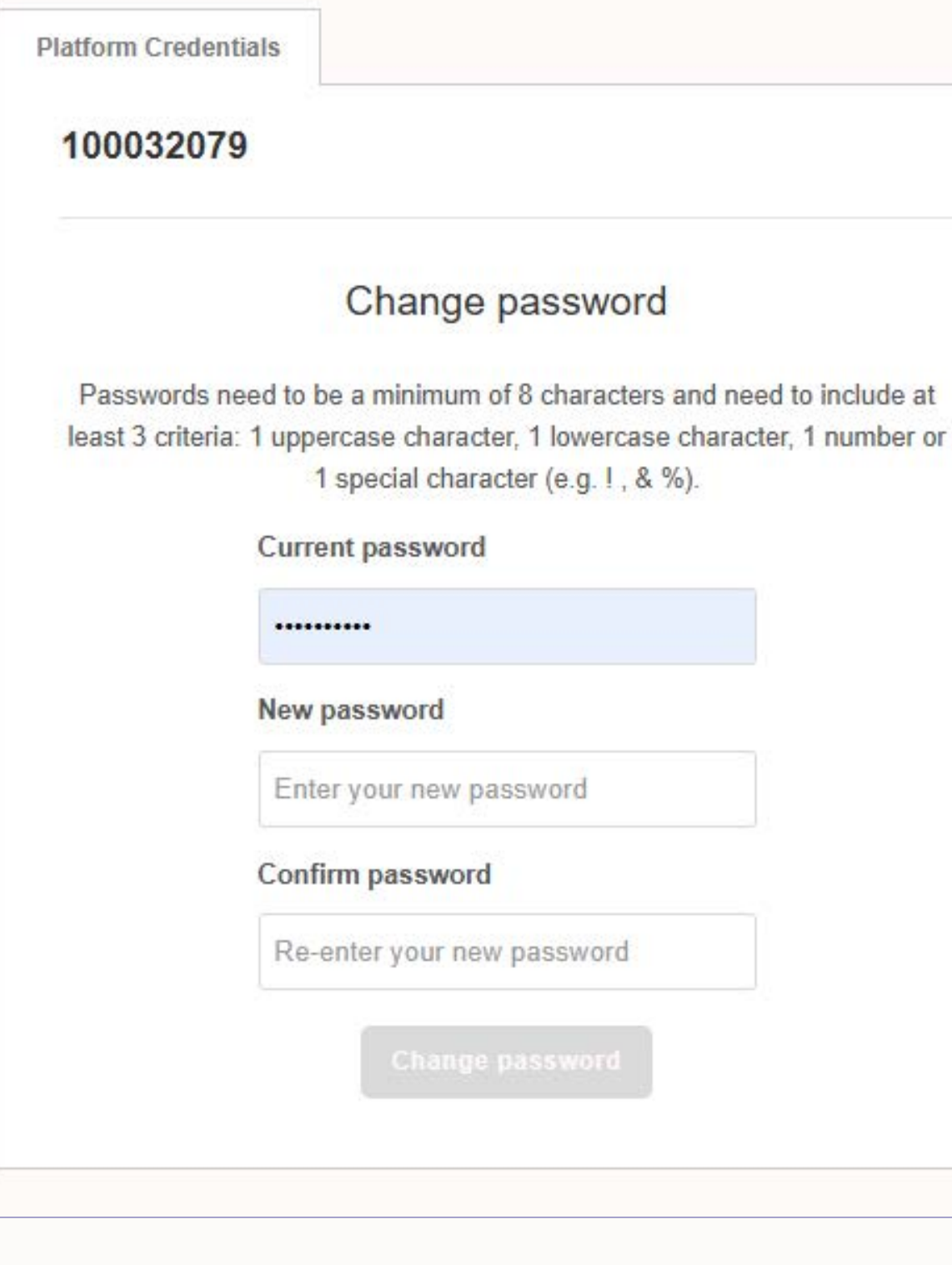

| ord              |  |
|------------------|--|
| new password     |  |
| sword            |  |
| our new password |  |
|                  |  |
|                  |  |
|                  |  |

#### How do I log out?

Click on the below icon in the top right of your screen:

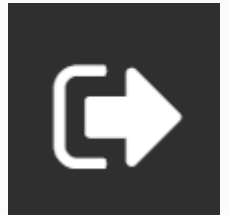

Then on the pop-up click 'Logout':

| Log Out                           |        |        |  |  |
|-----------------------------------|--------|--------|--|--|
| Are you sure you want to log out? |        |        |  |  |
|                                   | Cancel | Logout |  |  |

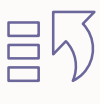

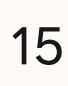

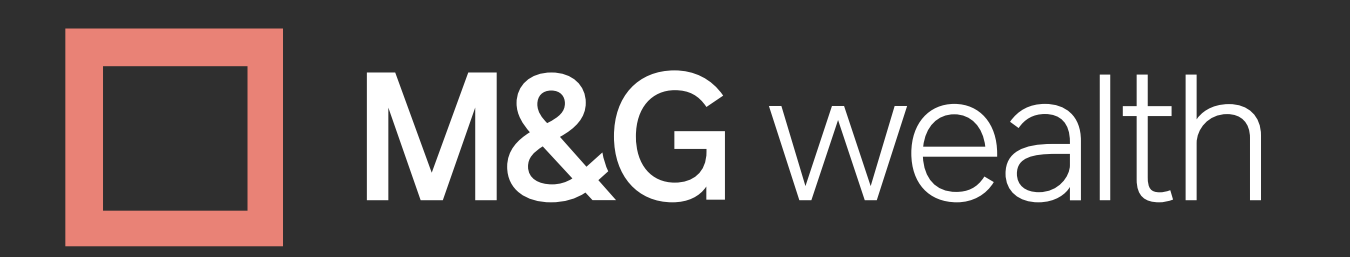

## Contact us

**U** 0345 076 6140

Our lines are open 8:30am to 5:30pm Monday to Friday

Telephone calls may be recorded for training and security purposes.

Client Services, M&G Wealth Platform, Trimbridge House, Trim Street, Bath BA1 1HB

platformsupport@mandg.com

Representation mandgwealth.com/platform

The M&G Wealth Platform is provided by Investment Funds Direct Limited, registered in England and Wales No. 1610781. Registered office: 10 Fenchurch Avenue, London EC3M 5AG. Authorised and regulated by the Financial Conduct Authority No. 114432.

Investment Funds Direct Limited is a subsidiary of M&G plc, incorporated and registered in England and Wales. Registered office: 10 Fenchurch Avenue, London EC3M 5AG. Registered number 11444019. M&G plc is a holding company, some of whose subsidiaries are authorised and regulated, as applicable, by the Prudential Regulation Authority and the Financial Conduct Authority.

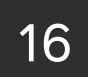